## **Restoration of Blocking Functionality in icemcfd**

With the annual rollover of license keys for some reason the blocking tab may have disappeared, so icemcfd will look something like this:

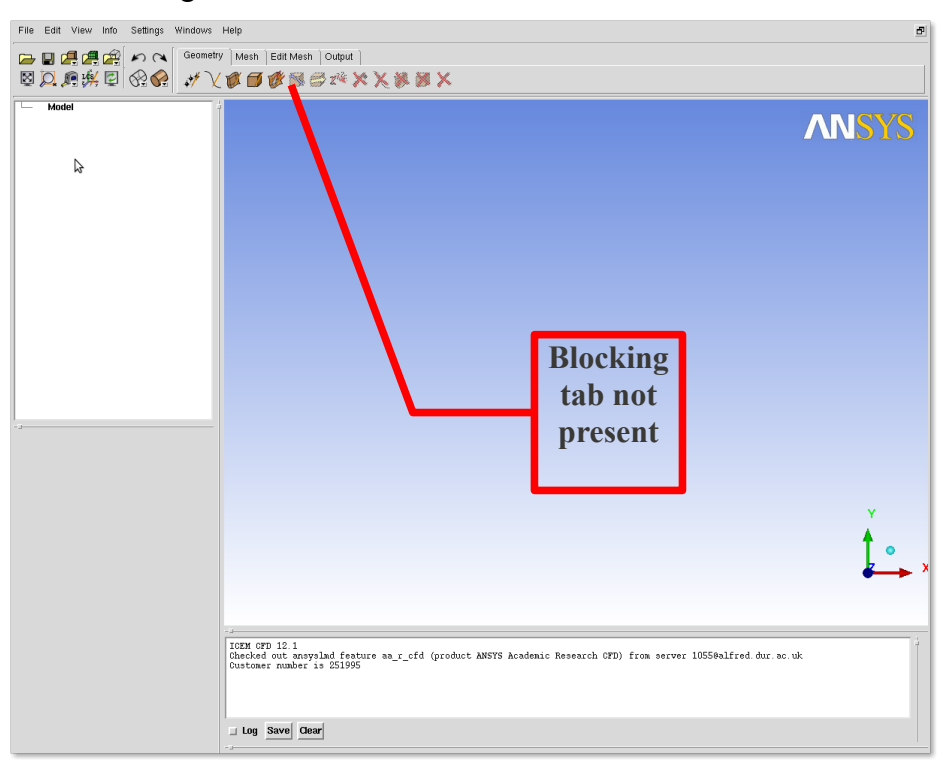

Note the lack of blocking tab. In order to fix this Select Settings  $\rightarrow$  Product and ensure the check box for Blocking is selected. Also ensure that the CFD Version is selected. This should look something like this:

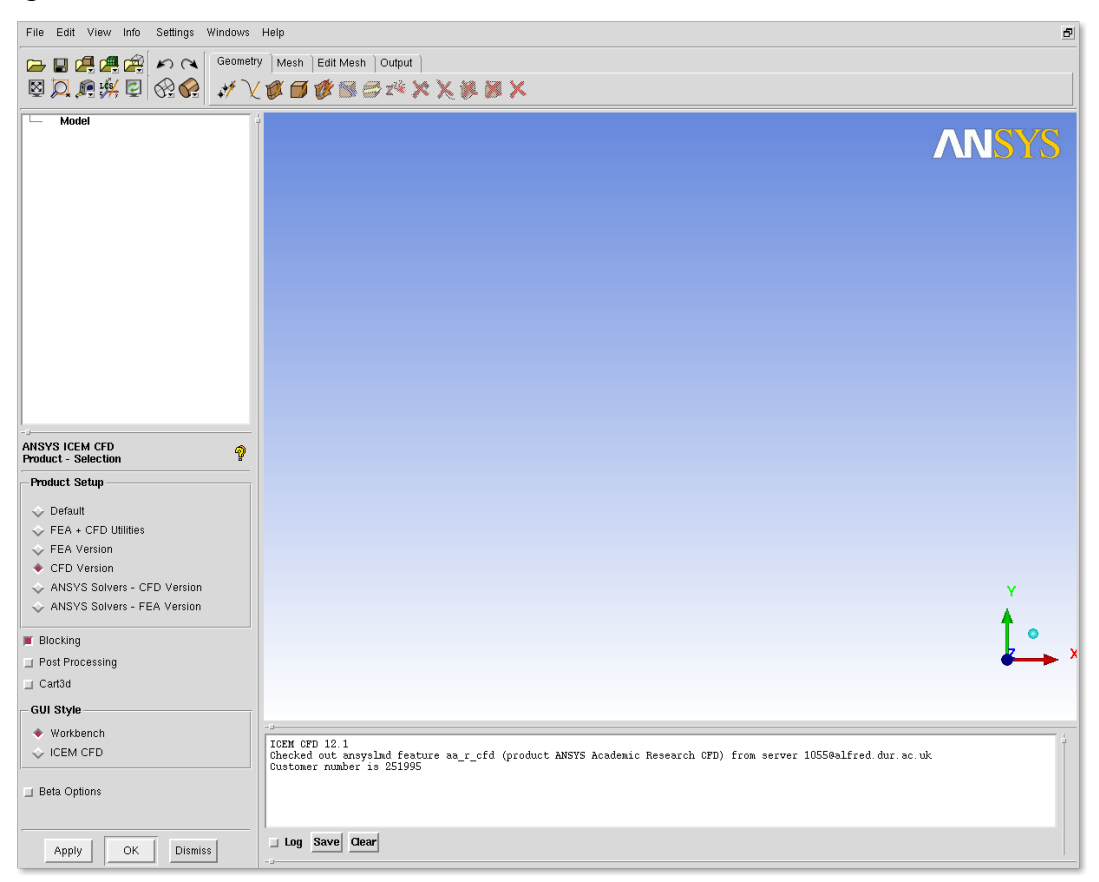

You then need to click OK and should have some confirmation that the GUI options have been written out and the cache cleared.

| The East view and bearings mindows freep                                                                                                    | <u>d</u>                            |
|----------------------------------------------------------------------------------------------------|-------------------------------------|
| 🕞 🖬 🚑 🚝 🖉 🖍 🔍 Geometry Mesh Edit Mesh Output                                                                                                    |                                     |
|                                                                                                    |                                     |
| Model                                                                                                    | ) from server 10558alfred.dur.sc.uk |
| Uustomer number is 251995<br>Saved options to "/home/hudson/staff/des0gli/.sienv_options"<br>Removing GUI caches /home/hudson/staff/des0gli/.sienv_cfdl2.1_cache/ai_env | z, cache                            |

You then need to quite and restart icemcfd and the Blocking tab should be restored, your screen should look something like this:

| File Edit View Info Settings Windows Help | <u>e</u>                                                                                                    |
|-------------------------------------------|----------------------------------------------------------------------------------------------------|
| 🕞 🛃 🚑 🚑 🖉 🖍 🗨 Geometry Mesh               | Biocking   Edit Mesh   Output                                                                                                    |
|                                           |                                                                                                    |
| Model .                                   | RNSYS<br>Blocking tab<br>present                                                                                                    |
|                                           | IGEN GPD 12.1<br>Checked our anyslad feature aa_r_cfd (product ANSYS Academic Research GFD) from server 10550alfred.dur.ac.uk<br>Dustomer number is 251995 |
|                                           |                                                                                                    |
|                                           | Log Save Clear                                                                                                    |

Grant Ingram Tuesday 6 December 2011